## **PANDUAN PENGGUNA KUIZ DASHBOARD** KOMUNITI 11MΡ

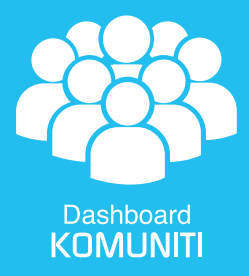

## **MUAT TURUN & LOG MASUK**

| Apps & games             |              |
|--------------------------|--------------|
| My apps & games          |              |
| Movies, Books, Newsstand |              |
| Movies                   | - Transfer & |
| Books                    | FE           |
| Newsstand                |              |
| Account                  |              |
| Redeem                   | - Transfer & |
| Wishlist                 | FR           |
| Settings                 |              |

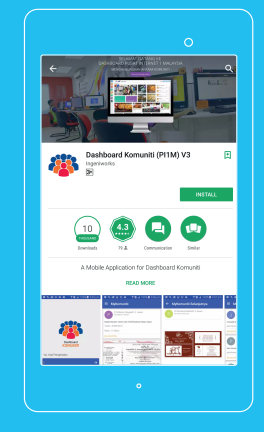

Cari aplikasi 'Dashboard Komuniti' Tekan Butang 'Install' di Google Playstore

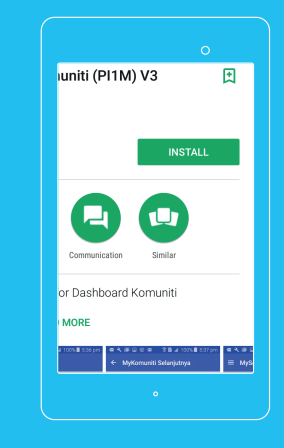

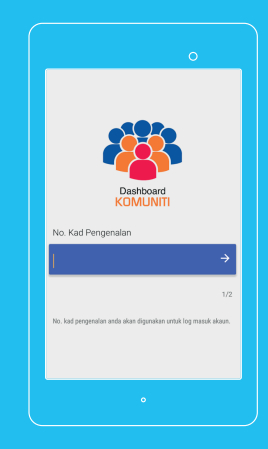

Masukkan nombor kad pengenalan

## **JAWAB SOALAN**

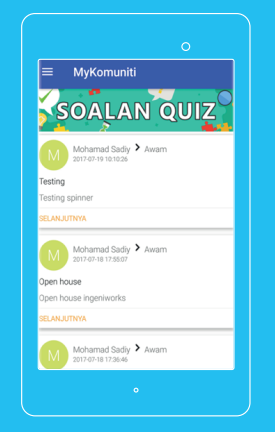

Klik pada 'Soalan Kuiz' di MyKomuniti dan popup

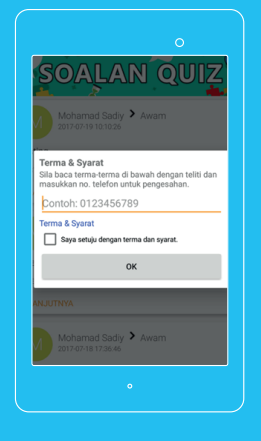

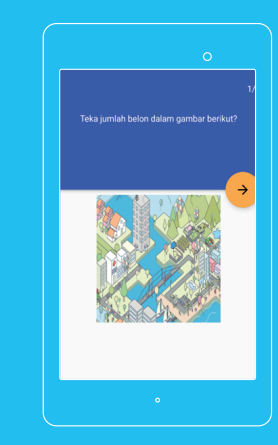

Untuk proses pengesahan, anda perlu tekan pada 'Terma & Syarat' untuk melihat kandungan 'Terma & Syarat' dan tekan butang OK

Soalan-soalan kuiz akan dipaparkan. Sila jawab setiap soalan. Selesai menjawab setiap

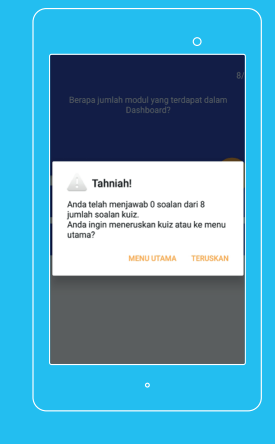

Setelah selesai menjawab soalan, popup 'Tahniah' akan dipaparkan. Anda boleh memilih untuk ke untuk menjawab soalan lain.

## **SELAMAT MENCUBA**